## GERBER SCIENTIFIC PRODUCTS

| TITLE:             | How to Replace and Calibrate the Carriage on the enVision plotter                                               |
|--------------------|----------------------------------------------------------------------------------------------------|
| Gerber FastFact #: | 2022                                                                                                    |
| Supplied by:       | Technical Hardware Support                                                                                      |
| Last Modified:     | October 28, 2002                                                                                                |
| Summary:           | This document contains instructions on how to replace and calibrate the carriage assembly on enVision plotters. |

### **Replace Carriage**

The carriage/tool holder is the mechanism responsible for the tool up and down motion. The carriage connects to a backer plate, which attaches to the Y axis belt. A small motor in the carriage applies downward (Z axis) motion to the tool. The amount of downward pressure, is dependent on the tool force setting.

# Note: To verify that the plotter provides the correct force, calibrate the Z axis after a carriage is installed. (This procedures should also be run if the electrical control board is replaced.) (Plotter must be at Rev. F or higher.)

#### To remove a carriage

- 1. Turn off power to the plotter.
- 2. Remove the two screws (2.5 mm) and washers that secure the carriage cover.
- 3. Remove the carriage cover
- 4. Disconnect both carriage ribbon cables at the circuit board. Pull the locking tab on each connector forward and slide the ribbon cable out
- 5. Loosen the bottom two screws (2.5 mm) that attach the carriage to the backer plate and remove the metal strain relief.
- 6. Remove the two screws (2.5 mm), flat washers, and lock washers that attach the carriage to the top of the backer plate. Lift the carriage to remove it

#### To install a carriage

- 1. Install the new carriage onto the backer plate.
  - Fit the ridge on the carriage into the slot of the backer plate.
  - Slide the slots on the lower part of the carriage over the two screws.
  - Reinstall the metal strain relief
  - Make sure the lock washers are next to the screw heads.
  - Make sure the bottom of the carriage is flush with the bottom of the backer plate.
- 2. Install the top two screws, flat washers, and lock washers that attach the carriage to the backer plate. Tighten the top and bottom screws.
- 3. Connect the two ribbon cables from the new carriage to the circuit board.
  - The 4-wire cable is on left. The 3-wire cable is on the right. Do not twist the cables
  - Slide the ribbon cable into the connector and snap the locking tab on the connector back in place.
  - Carefully pull each ribbon cable SLIGHTLY to make sure it is secure.

# GERBER SCIENTIFIC PRODUCTS

- 4. Install the carriage cover. When reinstalling the covers, ensure that the cables are not pinched or damaged by the covers.
- 5. Insert the screws that secure the cover. Make sure the washers are outside the cover.
- 6. Carefully tighten the screws.
- 7. Calibrate the Z axis. (See the next page.)

## To calibrate the Z axis (carriage calibration)

- 1. From the Main Menu, press F3 while holding down the Enter key.
- 2. Press F2 (Test)
- 3. Press F2 (Calibrate)
- 4. Press F3 (Z Cal). The display shows the current Z axis values.
- 5. Press Enter, then follow the instructions that appear on the display.
- 6. Remove the blade from a knife tool, and then replace the cap.
- 7. Install this empty knife tool in the tool holder, and then press Enter.
- 8. Wait approximately one minute while the carriage performs a series of "no weight" measurements.
- 9. Press Enter.
- 10. When the display indicates to load the weight, insert the Gerber calibrated weight in the knife tool (T69380B). Make sure the weight is not touching carriage cover.

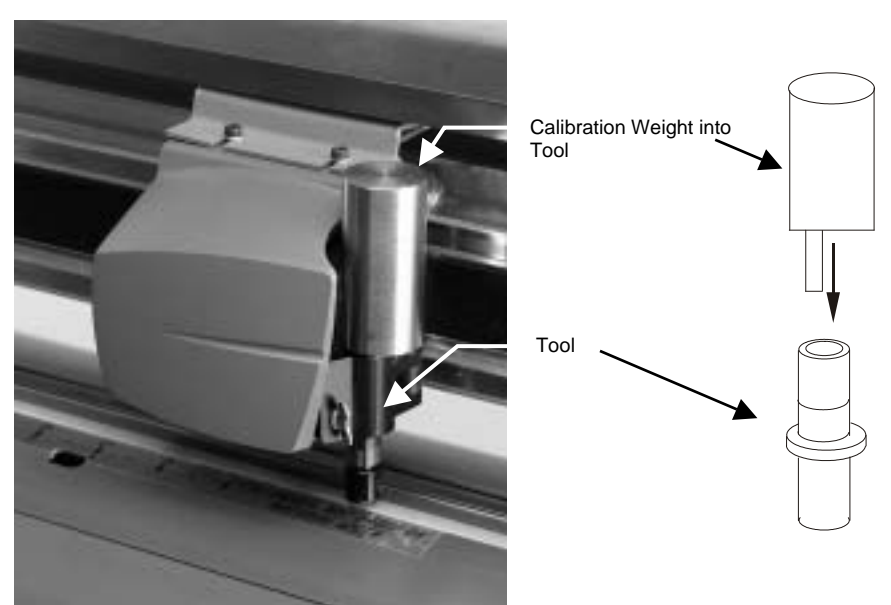

- 11. Press Enter, and then wait approximately one minute while the carriage performs a series of "full weight" measurements.
- 12. Press Enter when done, then remove the weight and knife tool.